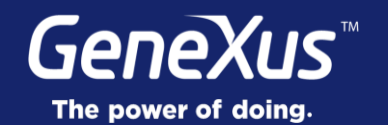

## Theme & Images

User Interface & User Experience

GeneXus<sup>®</sup> 16

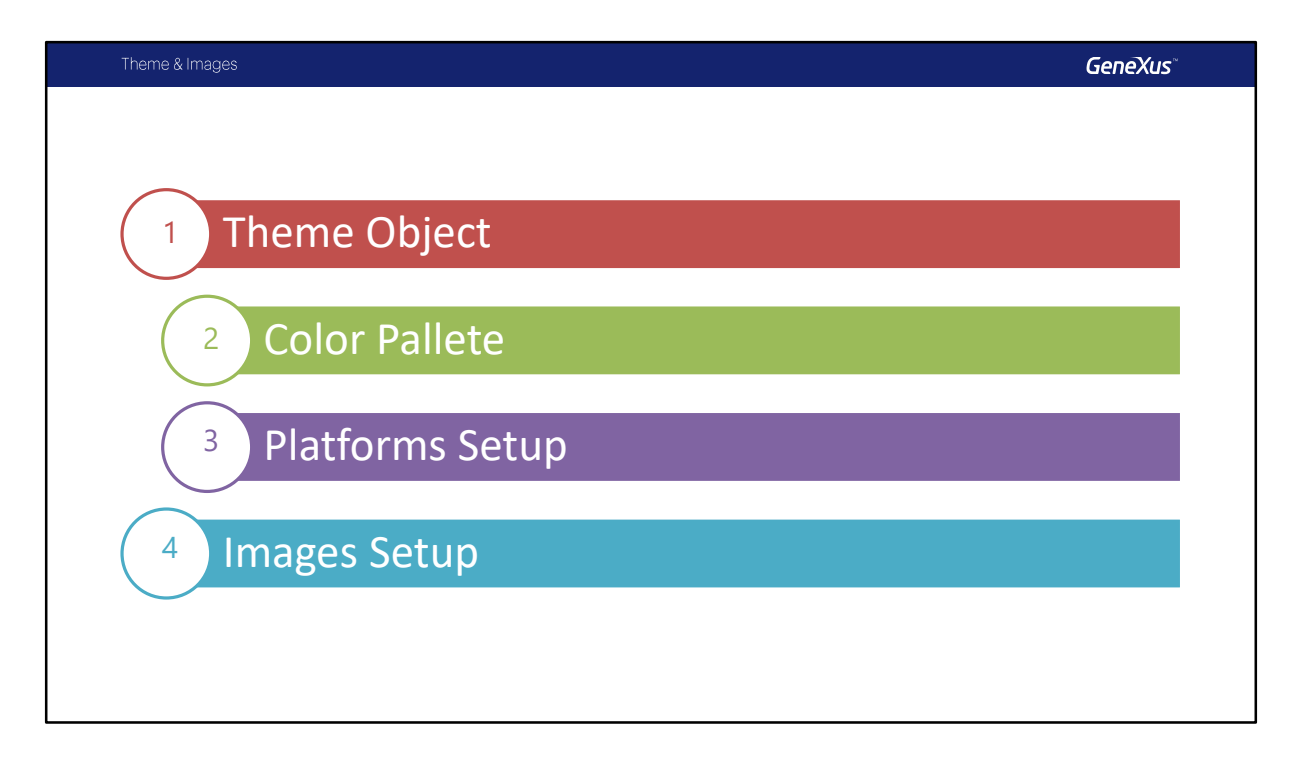

En este video comenzaremos estudiando el Objeto Theme y algunas de sus características principales , también veremos el uso de la paleta de colores.

Luego continuaremos con la configuración de los temas en las plataformas Android e iOS y por ultimo veremos la configuración de las imágenes.

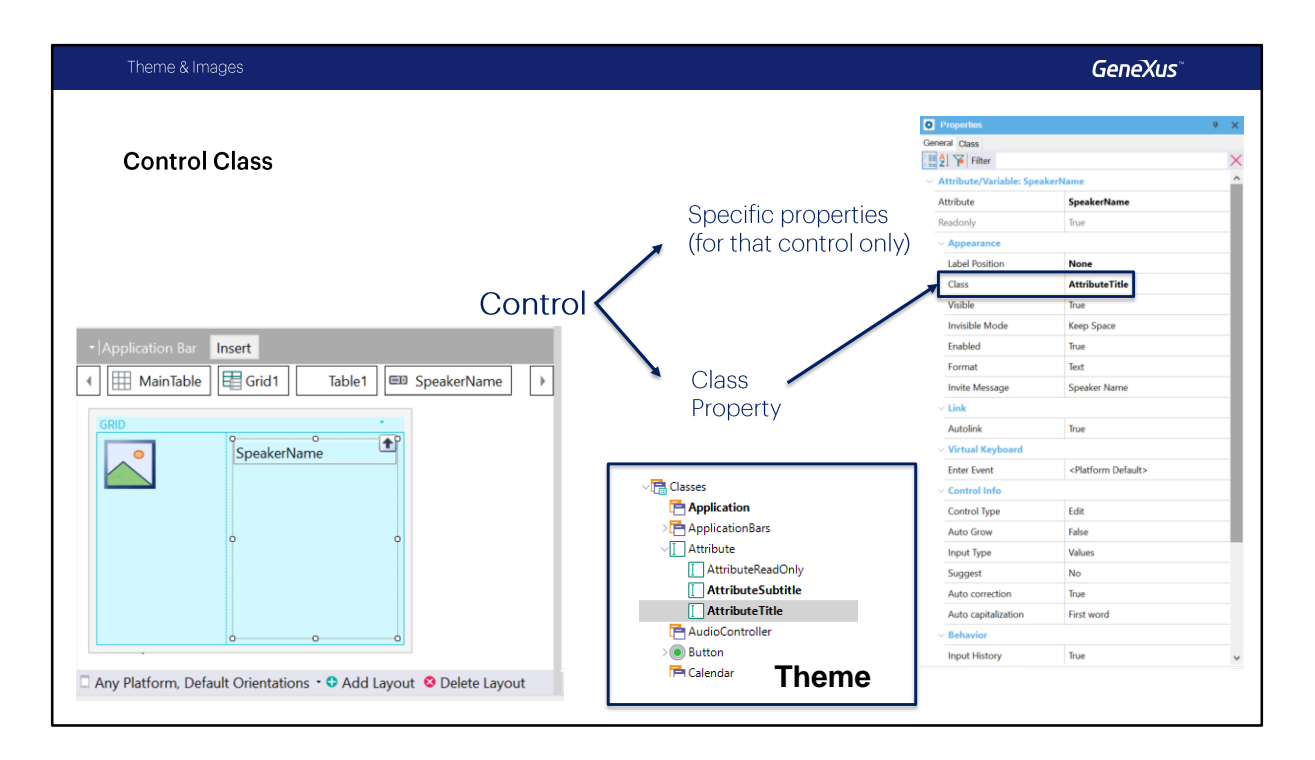

Como sabemos, en toda pantalla tenemos controles (atributos o variables) y otros controles como imágenes, botones, grids, etc. Cada control tiene sus propiedades personalizables, que indican, por ejemplo, propiedades de la etiqueta, visibilidad, si esta habilitado.

Pero además, cada control tiene una clase asociada. Es en la clase donde se especifican otras propiedades, como colores, la fuente a utilizar por ejemplo. Las clases permiten definir una sola vez algunos aspectos, para poder aplicárselos a muchos controles (del mismo tipo) a la vez.

Como la estética y el comportamiento general de la app debe ser uniforme y acorde a las guías de cada plataforma, es en el objeto Theme, que contiene todas las clases predefinidas y las que agreguemos, en el que haremos buena parte del trabajo de diseño y comportamiento para lograr la UI y UX que los diseñadores han determinado.

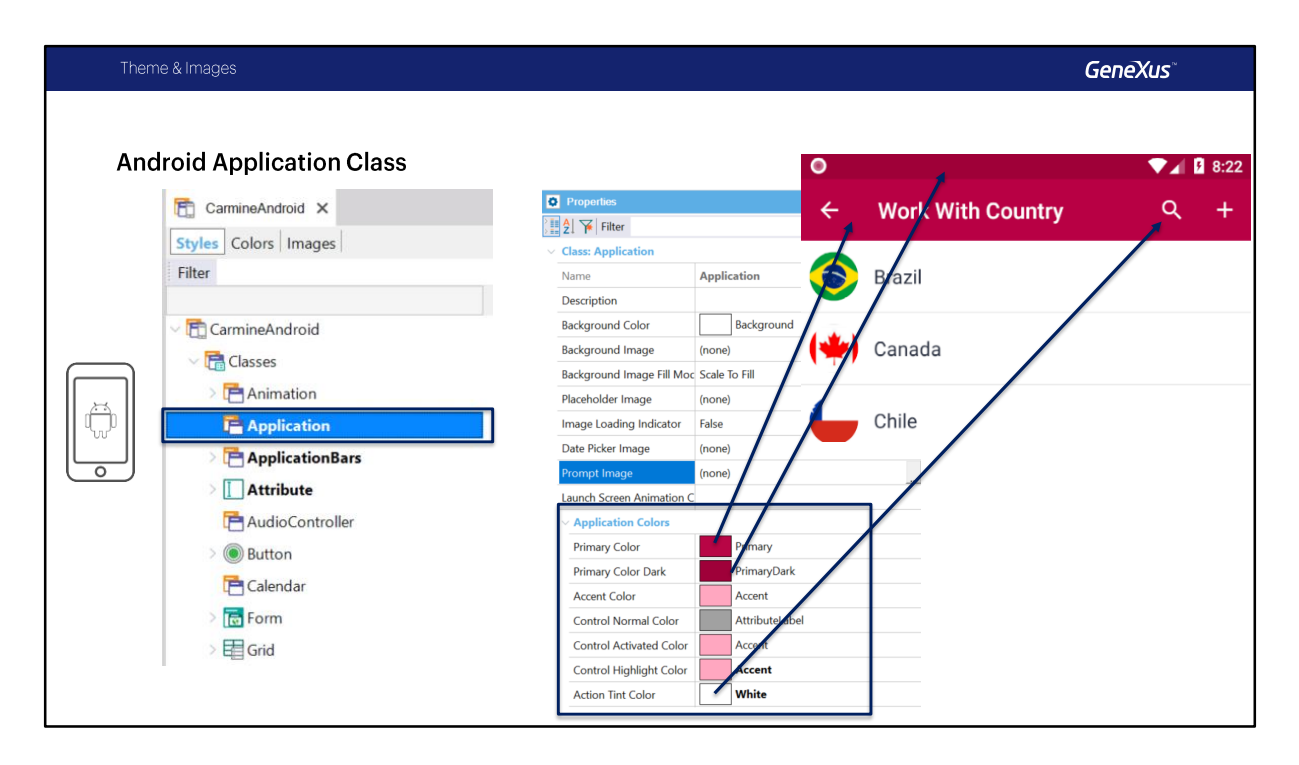

Si vamos al theme default para Android, vemos que en la clase **Application** aparecen un conjunto de propiedades agrupadas bajo el nombre Application Colors, que serán las que permitirán definir los colores de acuerdo a los criterios de Material Design que vimos.

Por defecto esas propiedades vienen pre configuradas y son las que vimos cuando ejecutamos la aplicación por primera vez, vemos que el Primary color se utiliza para el Application Bar, el color Primary Color Dark se utiliza en el Status Bar y por ejemplo las acciones utilizan el color Action Tint Color.

| Theme | & Images                                                                                                    |                                                                                                    | GeneXus                                                                                                    |
|-------|----------------------------------------------------------------------------------------------------|----------------------------------------------------------------------------------------------------|----------------------------------------------------------------------------------------------------|
| Theme | & Images Application Class CarminelOS × Styles Colors Images Filter Filter Filter Filter Filter                                                                                                    | Properties     #       Image: Second state     #       Image: Second state     #       Image: Second state     #       Image: Second state     #       Image: Second state     #       Image: Second state     #                                                                                                    | X<br>X<br>X<br>X<br>X<br>X<br>X<br>X<br>X<br>X<br>X<br>X<br>X<br>X<br>X<br>X<br>X<br>X<br>X                                                                                                    |
| ٥     | <ul> <li>Animation</li> <li>Application</li> <li>ApplicationBars</li> <li>Attribute</li> <li>AudioController</li> <li>Button</li> <li>Calendar</li> <li>Calendar</li> <li>Color Form</li> <li>Grid</li> <li>Grid</li> <li>Group</li> <li>CoupSecretar</li> </ul> | Background Image Fill Moi Scale To Fill Placeholder Image Image Loading Indicator False Date Picker Image (none) Prompt Image (none) <ul> <li>Application Colors</li> <li>Primary Color Dark</li> <li>Accent Color</li> <li>Control Normal Color</li> <li>Control Normal Color</li> <li>Icontrol Highlight Color</li> <li>Icontrol Highlight Color</li> <li>Icontrol Tint Color</li> </ul> | 21     22     23     25     26     27       28     29     30     31       8:00 AM     Drop off dry cleaning       8:00 AM     Team Meeting       10:00 AM     Team Meeting       10:00 AM     Team Meeting       10:00 AM     Team Meeting       10:00 FM     Lunch with Tom       10:00 FM     Eunch with Tom       10:00 FM     Drinks with Friendst       10:00 FM     Calendars |

Para iOS la única propiedad del grupo Application Colors que tiene efecto es Action Tint Color. Este será el color que asumirán la acciones.

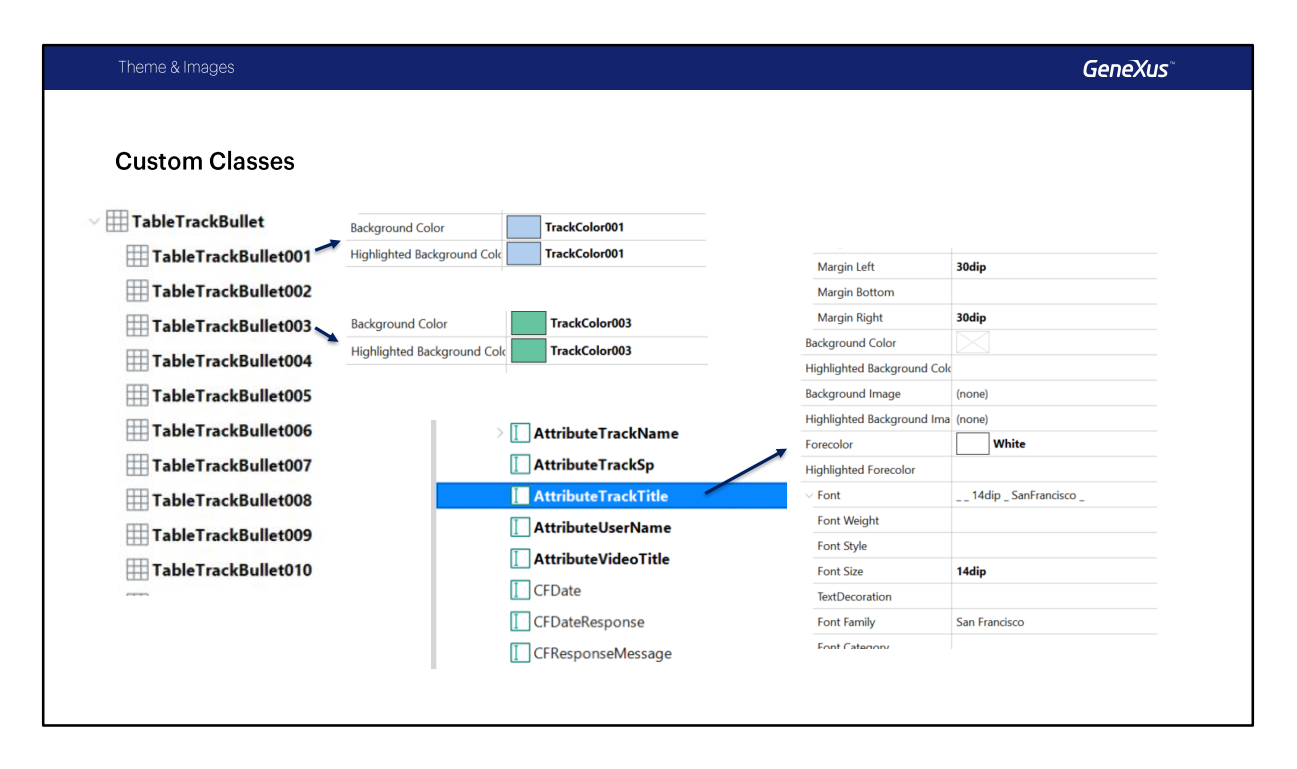

Como desarrolladores, a partir de la información que nos enviará el diseñador gráfico, modificaremos o crearemos clases y subclases en los themes, que luego serán utilizadas por los controles que insertemos en los layouts.

Aquí estamos viendo un ejemplo que luego reflejaremos en nuestra app: la clase TableTrackBullet y sus subclases, cada una con un color característico de cada Track, o la clase AttributeTrackTitle para mostrar los nombres de los Tracks.

| Theme & Images                                                            |                          |                   |   |    | GeneXus |
|---------------------------------------------------------------------------|--------------------------|-------------------|---|----|---------|
| <b>Elevation Property</b>                                                 |                          |                   |   |    |         |
| Valid Controls                                                            | Value                    | by default        | 5 | 10 | 20      |
| Attribute/Variable, Button, Gi<br>Group, Image, Tab, Table,<br>Text Block | rid,<br>Effect           | *                 | ¥ | ¥: | Y       |
| o<br>TableUpcoming                                                        |                          |                   |   |    |         |
| TableUserData                                                             | Background Image Fill Me | ode Scale To Fill |   |    |         |
| TableVideo                                                                | Elevation                | 3                 |   |    |         |
| TableVideosMissed                                                         | ✓ Padding                | 4dip              |   |    |         |
| > 🔠 TableWhite                                                            | Padding Top              | 4dip              |   |    |         |
| TableWidgetTitle                                                          | Padding Left             | 4dip              |   |    |         |
| Tabbasa                                                                   | Padding Bottom           | 4dip              |   |    |         |
|                                                                           | Padding Right            | 4dip              |   |    |         |
|                                                                           |                          | 1 - ·             |   |    |         |

O, por ejemplo, podemos especificar que controles de la app Android (de algunos de los tipos que se indican), puedan tener un sombreado, de acuerdo al valor de la propiedad Elevation. De este modo se estarán siguiendo las guías de Material Design.

Aquí vemos como se vería una imagen con un valor por default de la propiedad Elevation (o sea sin especificar), con un valor de 5, de 10 y de 20.

Particularmente en la app Event Day lo utilizaremos por ejemplo en la clase TableUpcoming, para mostrar ciertos contenidos como la Lista de Oradores Destacados que vemos a la derecha.

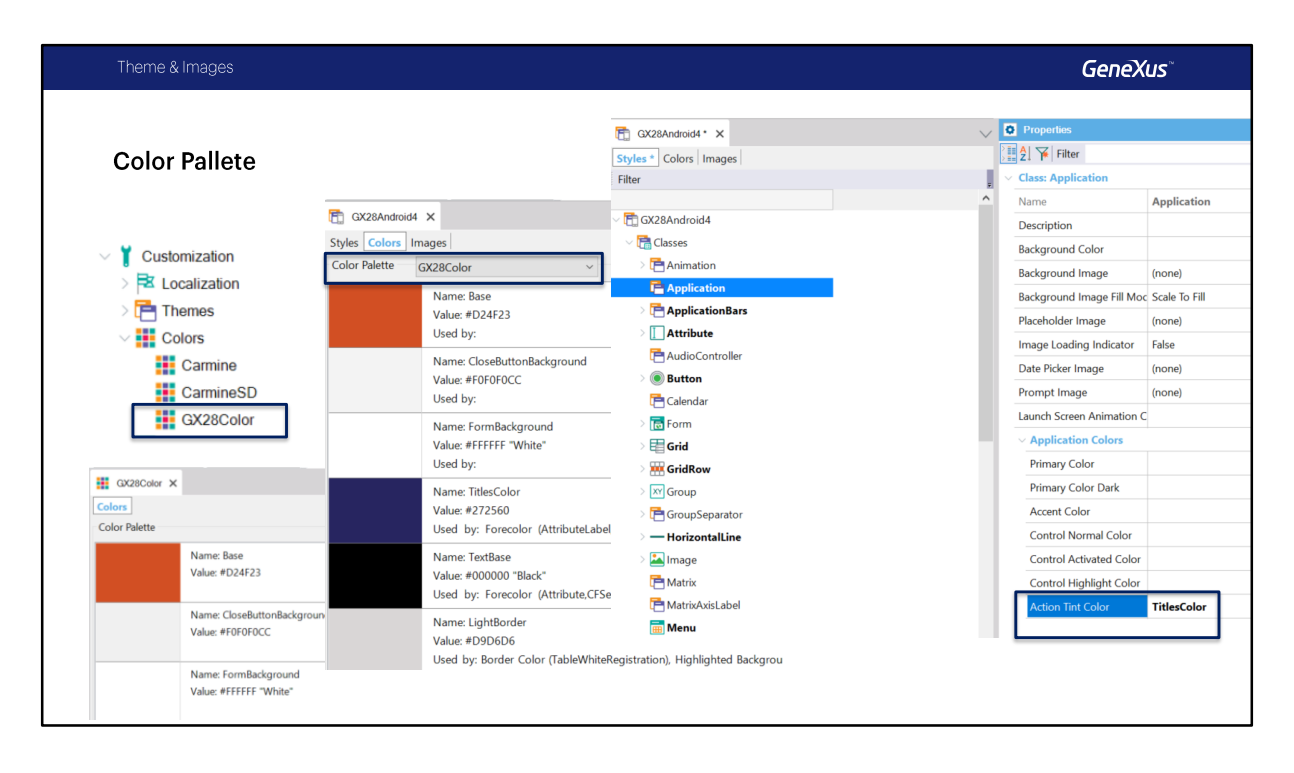

Los diseñadores suelen definir una paleta de colores, y luego aplicar esa paleta al diseño general. Podemos crear un objeto de tipo paleta, definir en él los colores, dándoles un nombre, y luego al Theme asociarle en su pestaña Colors esa paleta, para poder utilizarla luego en las clases.

Esto no es obligatorio, pero es una buena práctica, para no tener que estar ingresando siempre los colores en las clases por su valor, sino hacerlo directamente por su nombre, además podríamos crear varias paletas y redefinir los colores en cada una haciendo independiente al Theme de cada color en particular.

| neme & Images              |                |    |                            |            | GeneXus          |
|----------------------------|----------------|----|----------------------------|------------|------------------|
|                            |                |    |                            |            | V Customization  |
| ultiplatform               |                |    |                            |            | > 🔁 Localization |
|                            |                |    |                            |            | V 📑 Themes       |
|                            |                |    |                            |            | Carmine          |
|                            |                | (C | > Platform: Any iOS        |            | V                |
| Platform: Any Android      |                |    | Name                       | Any iOS    | CarminelOS       |
| Name                       | Any Android    |    | OS                         | iOS        | CarmineAndroid   |
| US .                       | Android        |    | Version                    |            | V SD Platforms   |
| Version                    |                |    | Device Kind                | All        | Any Platform     |
| Device Kind                | All            |    | Size                       | All        | Any Android      |
| Size                       | All            |    | Theme                      | CarmineIOS | Android Phone    |
| Theme                      | CarmineAndroid |    | Additional Themes          | (none)     | Android Tablet   |
| Additional Themes          | (none)         |    | Navigation Style           | Default    | Android Tablet   |
| Navigation Style           | Default        |    | Default Layout Orientation | Any        |                  |
| Default Layout Orientation | Any            |    | Bounds Name                |            | iPad             |
| Bounds Name                |                |    | Minimum Shortest Bound     | 0          | iPhone           |
| Minimum Shortest Bound     | 0              |    | Maximum Shortest Bound     | 0          | Phone C F        |
| Maximum Shortest Bound     | 0              |    | Minimum Longest Bound      | 0          | Phone 3.5"       |
|                            |                |    | Maximum Longest Bound      | 0          | IPhone 4"        |
|                            |                |    |                            |            | iPhone 4.7"      |

Decíamos que nuestras apps para Smart Devices serán multiplataforma. Es decir, creamos básicamente la misma app y haremos el mínimo trabajo indispensable para personalizarla de modo que se ejecute en dispositivos Android y en dispositivos iOS, siguiendo sus guías de diseño y comportamiento.

Contaremos en cada Base de Conocimiento con dos themes ya creados, CarminelOS y CarmineAndroid,

y por default se asocian estos Themes a la plataforma Android, y otro para la plataforma iOS, y el será el mismo para toda la plataforma independientemente de si se trata de Teléfono o Tablet, y de su tamaño y resolución, pero podríamos crear otros themes para hacer variar el diseño y comportamiento general dependiendo de esas dimensiones.

## **Demo: Configuration of Themes and Platforms**

Vamos a ver todo esto en GeneXus.

Primero vamos a ver que ya tenemos en la KB los temas creados, GX28Android4 y GX28IOS, también tenemos la paleta de colores GX28Color.

Vamos a abrir el tema GX28Android4, vamos a ver en la solapa Colors, en esta propiedad Color Pallete podemos cambiar y asignar la paleta de colores a un tema especifico.

Como recomendación, usar nombres que no hagan referencia al color, por ejemplo FormBackground.

Bien, vamos ahora a en la clase Application el Action Tint Color y vamos a hacer referencia a un nombre de la paleta, TitlesColor, también podemos ingresar y seleccionar un color de la paleta. Bien vamos a grabar.

Vamos a ir ahora a la plataforma Any Android y vamos a asociar el tema, seleccionamos Gx28Android4, en este caso para todas las plataformas Android va a ser el mismo. Lo mismo hacemos en Any IOS, seleccionamos GX28 IOS.

Bien. Antes de ejecutar vamos a cambiar en el objeto EventDay, en el menú, Menu for Smart Devices, la propiedad Android Base Style, vamos a a usar Light en vez de Light with Dark Action Bar. Esto nos va a dar el efecto que estamos buscando en la aplicación. Vamos a correr la aplicación, bien, esperamos un momentito.

Bien. Ya tenemos la aplicación instalada en el emulador, vemos que cambio el color Rojo, ese tono de Rojo en el Aplication Bar, vamos a ver por ejemplo, tenemos las acciones que están tomando el Action Tint Color.

Vamos a ver por ejemplo Uruguay, aca vemos por ejemplo la propiedad Tabs Strip, en esa tonalidad verde, no tiene un color especifico porque esta tomando el valor default de la plataforma.

Con esto termina la demo, vamos a seguir viendo los siguientes temas.

| Setting up an Ima                                        | ge    |          |                                       |   |                            |                                                                  |  |  |
|----------------------------------------------------------|-------|----------|---------------------------------------|---|----------------------------|------------------------------------------------------------------|--|--|
|                                                          |       |          |                                       |   | • Properties               | # X                                                              |  |  |
| GAZBICONANGROID X                                        |       |          |                                       | ~ | Filter                     |                                                                  |  |  |
| Mages                                                    |       |          |                                       |   | Image: ic_launcher (3).png |                                                                  |  |  |
| Image                                                    | Theme | Language | Density                               | - | Name                       | ic launcher (3).png                                              |  |  |
| ic_launcher (3).png                                      |       |          |                                       |   | Description                | ic_launcher (3).png                                              |  |  |
| GXea<br>Size:48x48 px (48x48 dip)                        | Any   | Any      | 100% (mdpi Android, 1x iOS, 1x Web)   |   | ls External                | False                                                            |  |  |
| ic_launcher (5).png                                      |       |          |                                       |   | Theme                      | Any                                                              |  |  |
| GX: Size:72x72 px (48x48 dip)                            | Any   | Any      | 150% (hdpi Android, 1.5x Web)         |   | Language                   | Any                                                              |  |  |
| ic_launcher (2).png                                      |       |          | 200% (xhdpi Android, 2x iOS, 2x Web)  |   | Density                    | 100% (mdpi Android, 1x iOS, 1x Web)                              |  |  |
| GX <sup>III</sup><br>Size:96x96 px (48x48 dip)           | Any   | Any      |                                       |   | Rendering Mode             | Automatic                                                        |  |  |
| ic launcher (1) ppg                                      |       |          |                                       |   | Source                     | $\label{eq:c:Fabian} GX28 \ \ \ \ \ \ \ \ \ \ \ \ \ \ \ \ \ \ \$ |  |  |
| GX <sup>™</sup> (Default)<br>Size:144x144 px (48x48 dip) | Any   | Any      | 300% (xxhdpi Android, 3x iOS, 3x Web) |   |                            |                                                                  |  |  |
| GXan<br>Size:192x192 px (48x48 dip)                      | Any   | Any      | 400% (xxhdpi Android, 4x Web)         |   |                            |                                                                  |  |  |
| ic_launcher (4).png<br>Size:36x36 px (48x48 dip)         | Any   | Any      | 75% (ldpi Android, .75x Web)          |   |                            |                                                                  |  |  |

Vamos a ver algunos aspectos sobre las imágenes.

Aquí tenemos el ejemplo del ícono de la aplicación. Observemos que hemos creado un único objeto de tipo imagen en la KB, al que hemos llamado GX28IconAndroid y dentro hemos ingresado cada archivo con la imagen que nos mandó el diseñador, pudiendo variar las mismas por Theme, densidad y lenguaje.

En este caso, en el objeto main de la app, simplemente configuramos este objeto imagen y dependiendo de la plataforma y de la resolución del dispositivo, se utilizará la imagen que corresponda.

| Import Image from ZIP File                             | e   | ✓ 📕 Example_lcon                                                                                                    |                                           |  |
|--------------------------------------------------------|-----|----------------------------------------------------------------------------------------------------|-------------------------------------------|--|
| GX28lconAndroid X                                      |     | <ul> <li>android</li> <li>drawable-hdpi</li> <li>drawable-ldpi</li> <li>drawable-mdpi</li> <li>drawable-xhdpi</li> </ul> | GX28lconAndroi<br>d-1_5x.png              |  |
| Mew Image Theme                                        | Lar | 📕 drawable-xxhdpi                                                                                                    |                                           |  |
| GX ic_launcher (1<br>(Default) Any<br>Size:144x144     | An  | > Example_lcon.zip > and                                                                                                 | roid > Type                               |  |
| GXa ic_launcher (2<br>Size:96x96 px                    | An  | 📙 drawable-hdpi<br>📕 drawable-ldpi                                                                                       | File folder<br>File folder                |  |
| GX <sup>a</sup> ic_launcher (3) Any<br>Size:48x48 px ( | An  | drawable-mdpi drawable-xhdpi drawable-xyhdpi                                                                             | File folder<br>File folder<br>File folder |  |

Para agregar las distintas versiones de una misma imagen tenemos dos opciones.

La primera consiste en crear una nueva imagen y luego agregar manualmente con la opción New Image las demás versiones y configurar para cada una las densidades correspondientes.

La otra es, Importar las imágenes desde un archivo ZIP, en este caso las imágenes deben estar organizadas dentro del archivo ZIP como se muestra en la imagen Example\_Icon.ZIP, debe tener un folder Android y luego para cada densidad un folder con la imagen correspondiente. Luego Creamos una nueva imagen utilizando la opción Create Image from File, seleccionamos el archivo ZIP, en nuestro caso Example\_Icon.ZIP y presionamos el botón Finalizar.

El resultado es el que vemos en esta imagen de la derecha, donde ya todas las densidades quedan configuradas automáticamente al importar el archivo ZIP. Tengan en cuenta esta característica al solicitar las imágenes al diseñador, quien ya se las puede proveer organizadas de una manera que puedan importarlas fácilmente a la base de conocimiento ahorrando mucho tiempo.

|                          | The | eme & Images                   |                              |         |                         | GeneXus             |  |  |  |  |
|--------------------------|-----|--------------------------------|------------------------------|---------|-------------------------|---------------------|--|--|--|--|
| Setup Main Object Images |     |                                |                              |         |                         |                     |  |  |  |  |
|                          | ~   | Android                        |                              | ~ Apple |                         |                     |  |  |  |  |
|                          |     | Android Version Code           | 1.0                          |         | Apple Version Code      | 1.0                 |  |  |  |  |
|                          |     | Android Version Name           | 1.0                          |         | Apple Version Name      | 1.0                 |  |  |  |  |
|                          |     | Undate URI                     |                              |         | App Store URL           |                     |  |  |  |  |
|                          |     | Android Dackage Name           | com actach avantdav avantdav |         | Apple Bundle Identifier | com.artech.EventDay |  |  |  |  |
|                          |     | Android Package Name           | com.anech.eventday.eventday  |         | Development Team ID     |                     |  |  |  |  |
|                          |     | Android Application Icon       | GX28IconAndroid              |         | Devices                 | iPhone & iPad       |  |  |  |  |
|                          |     | Android Notification Icon      | (none)                       |         | Watch Main              | (none)              |  |  |  |  |
|                          |     | Android Portrait Launch Image  | GX28LaunchAndroid            |         | Apple Application Icon  | GX28lcon            |  |  |  |  |
|                          |     | Android Landscape Launch Image | GX28LaunchAndroidLandscape   |         | Apple Launch Image      | GX28Launch          |  |  |  |  |
|                          |     |                                |                              |         |                         |                     |  |  |  |  |
|                          |     |                                |                              |         |                         |                     |  |  |  |  |
|                          |     |                                |                              |         |                         |                     |  |  |  |  |
|                          |     |                                |                              |         |                         |                     |  |  |  |  |

Vamos a repasar esto que ya vimos.

Recuerden que es necesario disponer de las imágenes de **launch** (para la orientación Portrait y Landscape) y **el ícono de la aplicación**, que se configuran en las propiedades del objeto main (posiblemente un menú, como en el caso de nuestra aplicación) como vemos aquí.

En el caso de Android mínimamente necesitamos Android Application Icon, Android Portrait Launch Image y Android Landscape Launch Image, en el caso de Apple simplemente basta con ingresar Apple Application Icon y Apple Launch Image.

Bien, estas fueron algunas de las características mas importantes sobre el Objeto Theme, el tratamiento de imágenes y la configuración de las plataformas, durante el resto del curso iremos presentando algunas clases y propiedades especificas del desarrollo para Smart Devices, igualmente pueden profundizar sobre estos temas en la wiki de GeneXus.

## GeneXus

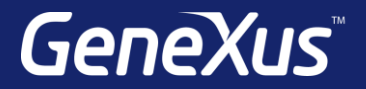

Videos

Documentation Certificactions training.genexus.com wiki.genexus.com training.genexus.com/certifications